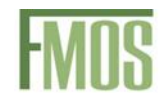

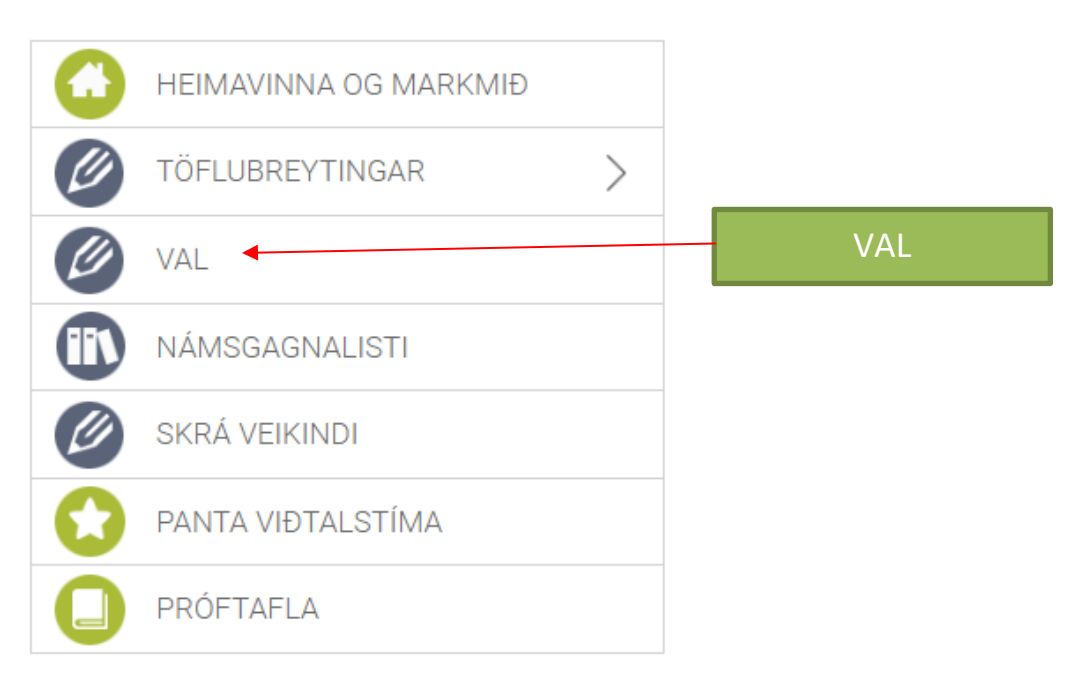

## 1. Skráðu þig inn í INNU og smelltu á hnappinn VAL

## 2. Því næst þarftu að velja þér áfanga. Smelltu á hnappinn Velja áfanga

| OINNA Stundata                                                      | fla Verkefni/Próf                                              | <mark>Áfangar</mark> Námið Aðstoð                        | ڻ ~ 🏙 🗎 松 🔕 در                       |
|---------------------------------------------------------------------|----------------------------------------------------------------|----------------------------------------------------------|--------------------------------------|
| 🖉 Val                                                               |                                                                |                                                          |                                      |
|                                                                     |                                                                |                                                          | Opin stúdentsbraut, almennt kjörsvið |
| Aðalval: Hámark áfanga á önn e<br>Varaval: Velja skal að lágmarki 2 | r 36. Hámark eininga á önn ei<br>Jáfanna, og að hámarki 3 áfai | r 35.<br>nga. Hægt er að draga áfanga á milli aðalvals o | staðfesta val                        |
| 20231 - Vorönn 2023                                                 | anange, eg ar namane e ara                                     | 20242 - Haustönn 2024                                    | 20251 - Vorönn 2025                  |
|                                                                     |                                                                | FRAM1ÍA03                                                | • FRAM1AB03                          |
|                                                                     |                                                                | STUÐ1TF01                                                | LÝÐH1VN01                            |
|                                                                     |                                                                |                                                          | ÍSLE2MR05                            |
|                                                                     |                                                                |                                                          | • STÆR2LF03                          |
|                                                                     |                                                                |                                                          | DANS2TL05                            |
|                                                                     |                                                                |                                                          | ENSK20T05                            |
|                                                                     |                                                                |                                                          | Varaval                              |
|                                                                     |                                                                |                                                          | Engir valdir áfangar                 |
|                                                                     |                                                                |                                                          | 🛨 Velja áfanga                       |
| Fjöldi eininga í aðalvali: 0                                        |                                                                | Fjöldi eininga í aðalvali: 4                             | Fjöldi eininga í aðalvali: 22        |
| Fjöldi eininga í varavali: 0                                        |                                                                | Fjöldi eininga í varavali: 0                             | Fjöldi eininga í varavali: 0         |
| Fjöldi kennslustunda á viku: <b>0</b>                               |                                                                | Fjöldi kennslustunda á viku: 3                           | Fjöldi kennslustunda á viku: 20      |
| <ul> <li>Lokið/Metið/Lokið án eining</li> </ul>                     | a 🛛 = Metið fall/Fall/Fall á ö                                 | inn ∎= Ólokið ■= Úrsögn ∎= Áætlun                        |                                      |
|                                                                     |                                                                |                                                          |                                      |
| Loknar einingar á þrepum                                            | Einingar á braut OS-AL                                         | м                                                        |                                      |
| Þrep 1                                                              | 0 Þrep 1                                                       | 0                                                        |                                      |
| Þrep 2                                                              | 0 Þrep 2                                                       | 0                                                        | Velia áfanga                         |
| Þrep 3                                                              | 0 Þrep 3                                                       | 0                                                        | venja araliga                        |
| Samtals                                                             | 0 Samtals                                                      | 0                                                        |                                      |

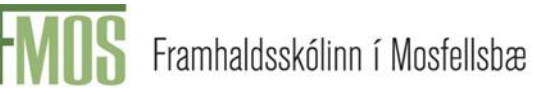

3. Þá opnast listi yfir áfanga sem eru í boði. Þegar þú smellir á áfanga þá skráist hann inn í AÐALVAL hjá þér. Til að skrá VARAVAL dregurðu áfangana úr AÐALVAL-i yfir í VARAVAL. Athugaðu að þú þarft að hafa 2-3 áfanga til vara.

| <b>O</b>                                                             | 20251 Vorö                                                                                                    | inn 2025                              |                    |             |                 |              | × ×                                  |  |
|----------------------------------------------------------------------|----------------------------------------------------------------------------------------------------|---------------------------------------|--------------------|-------------|-----------------|--------------|--------------------------------------|--|
| OINNA Stundataf                                                      | Til að velja áfanga þarf að draga hann yfir í þann glugga sem við á. Ef áfangi er orðin grár þá er þegar búlð að velja hann á önnina. |                                       |                    |             |                 |              |                                      |  |
|                                                                      | Sláðu inn heiti                                                                                                    | áfanga                                |                    |             |                 |              |                                      |  |
| 🖉 Val                                                                | Áfangi                                                                                                    | Heiti                                 | Einingar           | Þrep        | Tímar<br>á viku | Undanfarar   | i                                    |  |
|                                                                      | DANS1UN03                                                                                                    | Form og orðaforði                     | 3                  | 1           | 4               |              | Opin stúdentsbraut, almennt kjörsvið |  |
| Aðalval: Hamark áfanga a onn er<br>Varaval: Velja skal að lágmarki 2 | DANS2LT05                                                                                                    | Túlkun og tjáning                     | 5                  | 2           | 4               | Já <b>Q</b>  | Staðfesta val                        |  |
| 20231 - Vorönn 2023                                                  | DANS2TL05                                                                                                    | Menning og málnotkun                  | 5                  | 2           | 4               |              | 20251 - Vorönn 2025 🔺                |  |
|                                                                      | EFNA2EM05                                                                                                    | Efnahvörf, mólstyrkur og<br>orka      | 5                  | 2           | 4               | Já <b>Q</b>  | FRAM1AB03                            |  |
|                                                                      | ENSK1UN03                                                                                                    | Almennur orðaforði,                   | 3                  | 1           | 4               |              | O LÝÐH1VN01 ■                        |  |
|                                                                      | Litokronoo                                                                                                    | málnotkun og ritun                    |                    |             |                 |              | I ÍSLE2MR05                          |  |
|                                                                      | ENSK20T05                                                                                                    | Orðaforði, tjáning og ritun           | 5                  | 2           | 4               |              | O STÆR2LF03                          |  |
|                                                                      | ENSK2TM05                                                                                                    | Skapandi skrif, tjáning og<br>menning | 5                  | 2           | 4               | Já <b>Q</b>  | DANS2TL05                            |  |
|                                                                      | ENSK3EX05                                                                                                    | Sérhæfður orðaforði og<br>samskipti   | 5                  | 3           | 4               | Já <b>Q</b>  | • ENSK20T05                          |  |
|                                                                      | ENSK3HP05                                                                                                    | Harry Potter                          | 5                  | 3           | 4               | Já <b>Q</b>  | l<br>Varaval                         |  |
|                                                                      | ENSK3MB05                                                                                                    | Bókmenntir, menning og<br>ritun       | 5                  | 3           | 4               | Já <b>Q</b>  | •                                    |  |
| Fjöldi eininga í aðalvali: 0                                         |                                                                                                    | Fjöldi eininga í                      | aðalvali: 4        |             |                 |              | Fjöldi eininga í aðalvali: 22        |  |
| Fjöldi eininga í varavali: <b>0</b>                                  |                                                                                                    | Fjöldi eininga í                      | varavali: <b>0</b> |             |                 |              | Fjöldi eininga í varavali: 0         |  |
| Fjöldi kennslustunda á viku: 0                                       |                                                                                                    | Fjöldi kennslus                       | tunda á viku       | .: <b>3</b> | $\backslash$    |              | Fjöldi kennslustunda á viku: 20      |  |
| ■ = Lokið/Metið/Lokið án eininga                                     | ∎ = Metið fall/F                                                                                                    | -<br>Fall/Fall á önn ■= Ólokið        | 🛢 = Úrsögn         | • = /       | Åætlun          |              |                                      |  |
| Lokner cipipger é bronum                                             | Eininger á b                                                                                                    | mut OS-ALM                            |                    |             | \               | $\backslash$ |                                      |  |
| Prep 1                                                               | 0 Prep 1                                                                                                    | 0                                     |                    |             | ۶m              | elltu á      | á áfangana sem hú vilt skrá          |  |
| Þrep 2                                                               | 0 Þrep 2                                                                                                    | 0                                     |                    |             |                 |              |                                      |  |
| Þrep 3                                                               | 0 Þrep 3                                                                                                    | 0                                     |                    |             | olg I           | og dr        | agou svo pa atanga sem pu            |  |
| Samtals                                                              | 0 Samtals                                                                                                    | 0                                     |                    | ł           | nafa            | a til va     | ira úr AÐALVAL-i í VARAVAL           |  |
|                                                                      |                                                                                                    |                                       |                    |             |                 |              |                                      |  |

## 4. Til að staðfesta valið smelltu á appelsínugula kassann Staðfesta val

| OINNA Stundatafla Verkefni/Próf                                                                  | Áfangar Námið Aðstoð                                                                                               | <b>O</b> 🎭                                                                      | i 🗮 🏙 🕹 o              |
|--------------------------------------------------------------------------------------------------|----------------------------------------------------------------------------------------------------|---------------------------------------------------------------------------------|------------------------|
| 🖉 Val                                                                                            |                                                                                                    |                                                                                 |                        |
| Aðalval: Hárnark áfanga á önn er 36. Hárnark eininga á önr                                       | n er 35.                                                                                                    | Opin stüdentsbr                                                                 | raut, almennt kjörsvið |
| Varaval: Velja skal að lágmarki 2 áfanga, og að hámarki 3 á<br>20231 - Vorönn 2023               | áfanga. Hægt er að draga áfanga á milli aðalvals og varavals.<br>20242 - Haustönn 2024                             | 20251 - Vorönn 2025                                                             |                        |
| Varavat: Velja skal að lágmarki 2 áfanga, og að hámarki 3 á<br>20231 - Vorðnn 2023               | éfenga. Hægt er að draga áfanga á mill aðalvals og varavals.     20242 - Haustönn 2024     Ø FRAM1ÍA03             | 20251 - Vorðinn 2025<br>O FÉLA25/105                                            |                        |
| Varaval: Velja skal að légmarki 2 áfanga, og að hámarki 3 á<br>20231 - Vorðnn 2023               | Fraga Hægt er að draga áfanga á mill aðalvals og varavals<br>20242 - Haustönn 2024     G FRAM1ÍA03     G STUÐ1TF01 | 20251 - Vorðin 2025<br>O FÉLADERUS<br>O FRAM1AB03                               |                        |
| Varaval: Velja skal að lágmarki 2 áfanga, og að hárnarki 3 á<br>20231 - Vorðnn 2023              | Ffanga, Hægt er að draga áfanga á mill aðalvals og varavals<br>20242 - Haustönn 2024<br>FRAM1ÍA03<br>STUÐ1TF01     | 20251 - Vorðinn 2025<br>0 FÉLA2PHOS<br>0 FRAM1AB03<br>0 SAGA2FR05               |                        |
| Varavat: Velja skal að légmarki 2 áfanga, og að hámarki 3 á<br>20231 - Vorðnn 2023               | éfanga. Hægt er að draga áfanga á mill aðalvals og varavals<br>20242 - Haustönn 2024<br>Ø FRAM1ÍA03<br>Ø STUD1TF01 | 20251 - Vorðin 2025<br>0 FÉLADERUS<br>0 FRAM1AB03<br>0 SAGA2FR05<br>0 LÝÐH1VN01 |                        |
| Varavat Veja skal að lágmarki 2 áfanga, og að hámarki 3 á<br>20231 - Vorðnn 2023<br>Staðfesta va |                                                                                                    | 20251 - Vorðin 2025                                                             |                        |

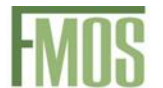

5. Smelltu svo á bláa kassann **Staðfesta val**. Þá ertu búin/búinn að staðfesta valið og færð staðfestinguna **Val staðfest** 

| <b>OINNA</b> Stundatafla         | Ver Val st    | taðfest                              |                                                   | ×       | u 🔿 🐏 🚞 🛄 v o |
|----------------------------------|---------------|--------------------------------------|---------------------------------------------------|---------|---------------|
| -                                | Val hefi      | ur verið staðfest fyrir <b>20251</b> | - Vorönn 2025 - Dagskóli                          |         |               |
|                                  |               |                                      |                                                   | Loka    | <b>ب</b>      |
| 20251 - Vorönn 2025 - Dagskóli 🗸 | Staðfesta val |                                      |                                                   | _       |               |
| Staðfest val                     |               |                                      |                                                   |         |               |
| Dags.                            | Önn           | Staðfest                             | Lýsing                                            |         | Staðfesta val |
|                                  |               |                                      | Aðalval: 1. FÉLA2BY05, 2<br>STÆD2I F02, 7. DANS2T | 2. FRAM |               |

Þú þarft að ganga frá og staðfesta valið í síðasta lagi föstudaginn 14. mars.

Ef þig vantar aðstoð ekki hika við að leita til kennara þinna í FRAM áfanganum, umsjónarkennara, náms- og starfsráðgjafa, áfangastjóra eða aðstoðarskólameistara.